## Utilisation de I-prof pour la campagne de promotion à la classe exceptionnelle

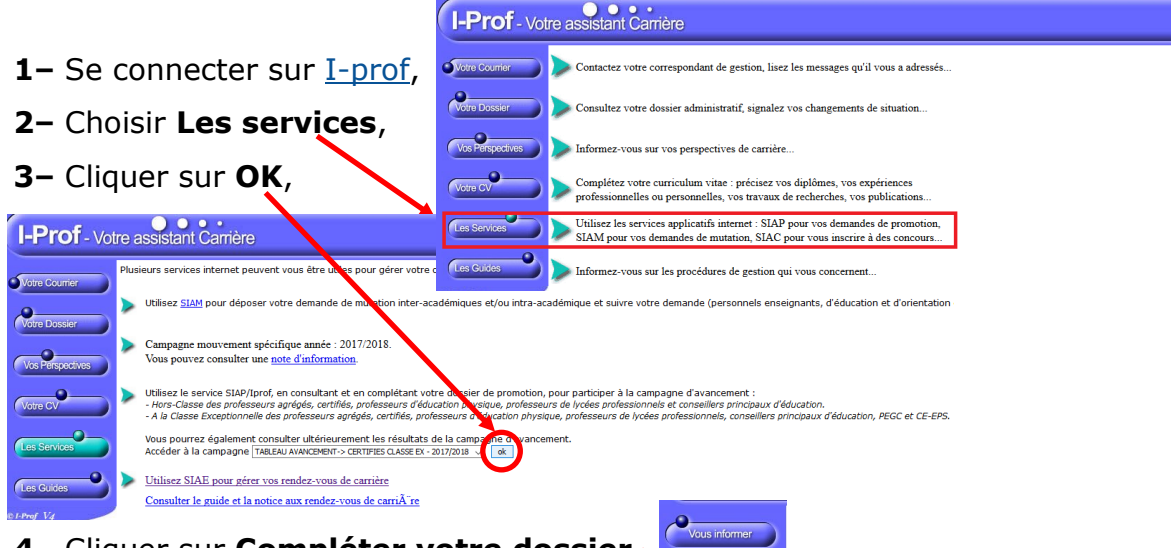

4– Cliquer sur Compléter votre dossier,

vous pouvez ajouter des informations,

**5**– En parcourant les différents onglets, signaler des erreurs...

Pour les personnels exerçant ou ayant exercé des missions particulières ou dans le cadre d'affectation spécifique et étant éventuellement éligibles dans le 1er vivier, compléter l'onglet **Fonctions et missions** en cliquant sur **Ajouter**, ce qui ouvre une nouvelle fenêtre :

## Un bandeau déroulant permet de choisir la fonction ou mission exercée.

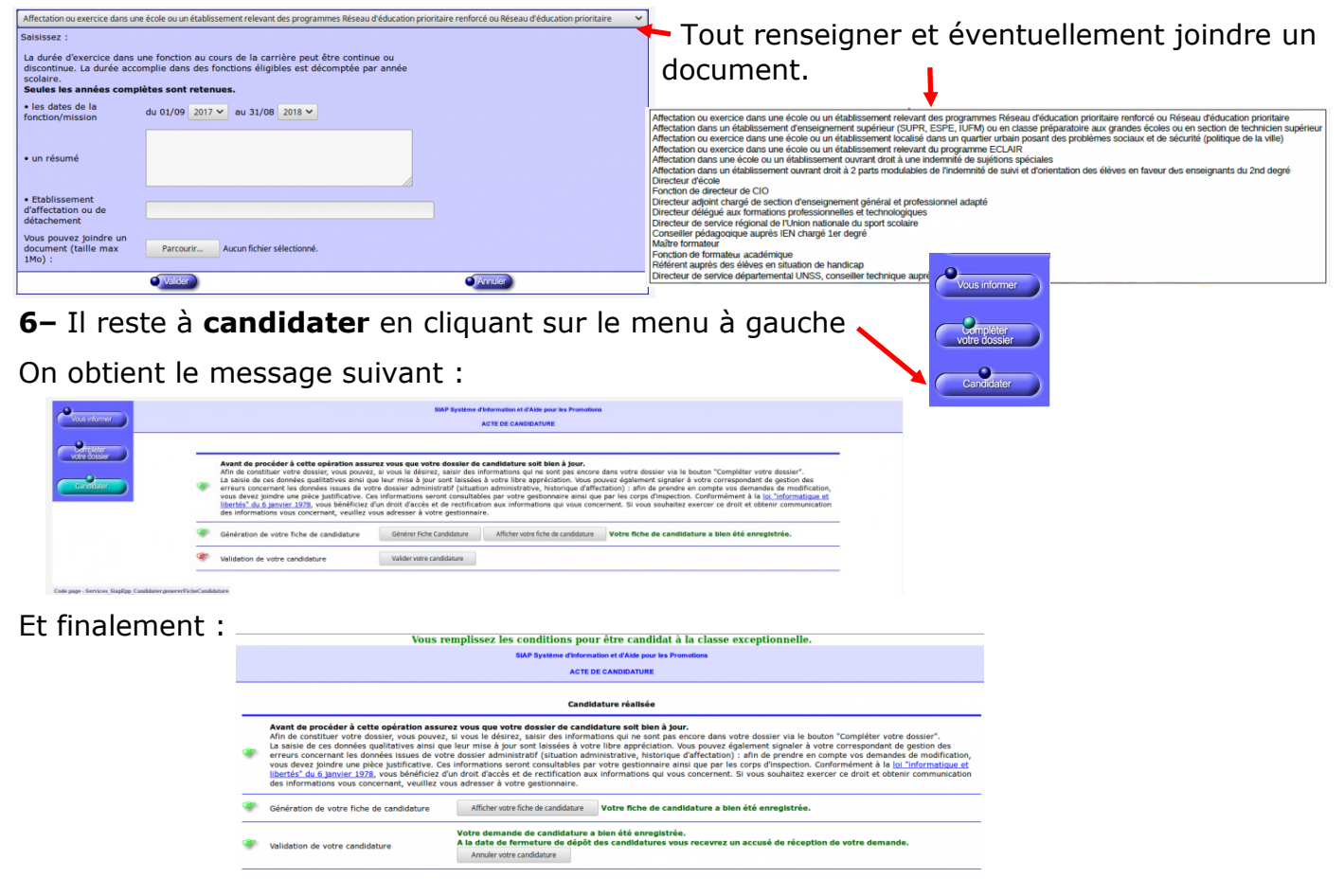